# Trámites Generales

# **INSTRUCTIVO**

# SIRYC - Consultas de Plan de Pagos

Contribuyente

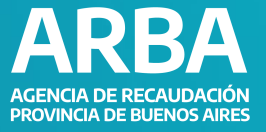

# ÍNDICE

Introducción

Acceso y Procedimiento

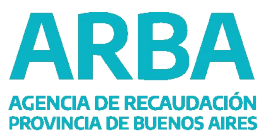

2

2

#### **Trámites Generales**

### **INTRODUCCIÓN**

Por medio de este trámite podrás realizar consultas referidas a Planes de Pagos Vigentes; condiciones para acceder a éstos, los pagos efectuados y/o el estado de los mismos.

## ACCESO Y PROCEDIMIENTO

1. Desde la página principal de ARBA, seleccionar "Centro de Ayuda".

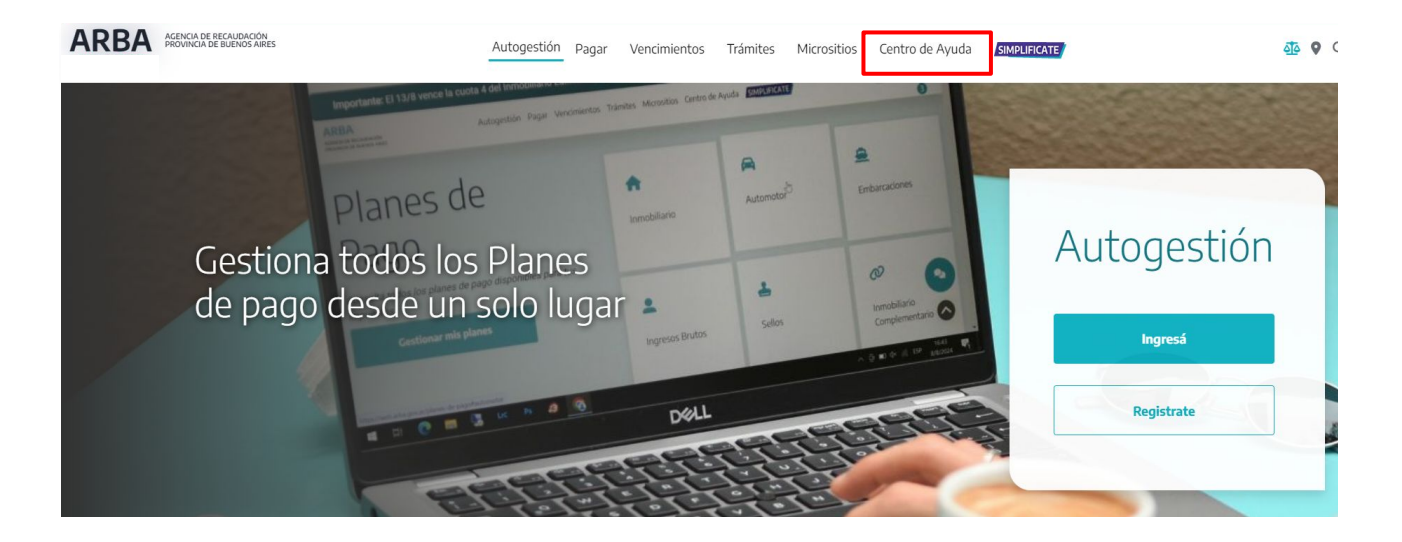

2. A continuación ingresar en "Consultas y sugerencias".

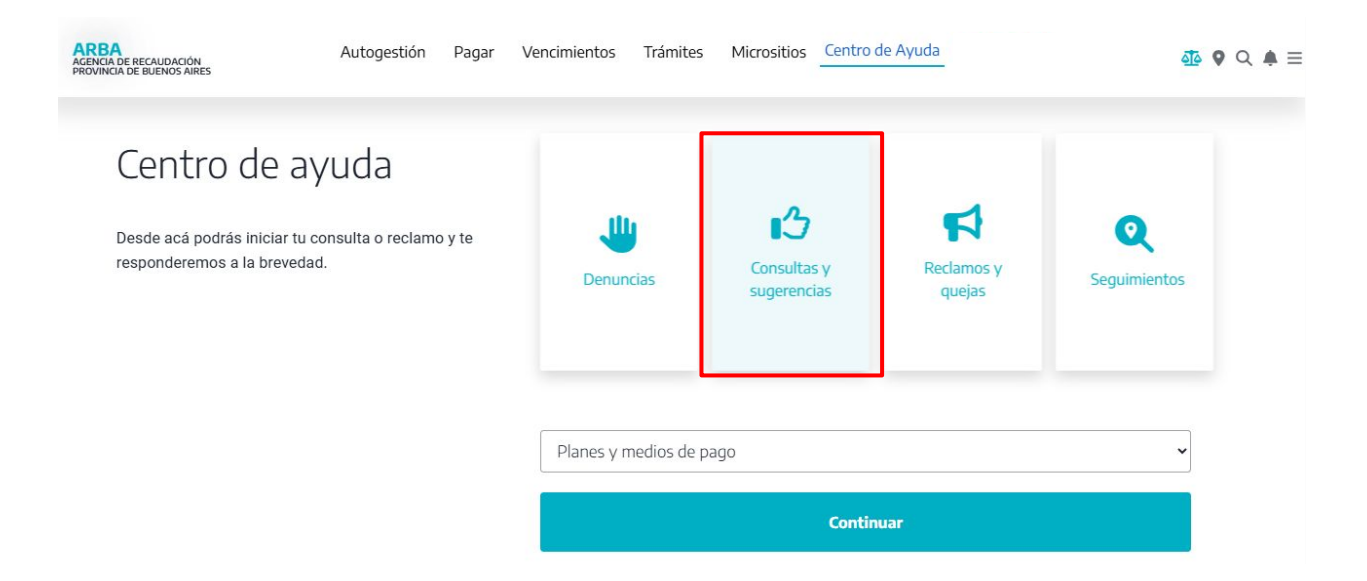

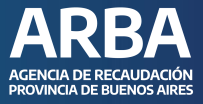

#### **Trámites Generales**

**3.** Desde esta opción, se deberá seleccionar en el menú desplegable "**Planes y medios de pagos**" y colocar "**Continuar**".

|                                                          |                                           |       | Coloccioná la proceptación que quieras realizar                                |           |
|----------------------------------------------------------|-------------------------------------------|-------|--------------------------------------------------------------------------------|-----------|
| Importante: Exenciones para afectados al fenómeno clima  | tológico en Bahía Blanca                  |       | bereciona la presentación que quieras realizar                                 |           |
|                                                          | A. to cont/4 -                            | Deser | Agentes                                                                        |           |
| ARBA AGENCIA DE RECAUDACIÓN<br>PROVINCIA DE BUENOS AIRES | Autogestion                               | Paga  | Agentes                                                                        | 4 ♥ ♥ ♠ ≡ |
|                                                          |                                           |       | Ingresos Bratos Simplificado                                                   | •         |
|                                                          |                                           |       |                                                                                |           |
| Cent                                                     | ro de avuda                               |       | Inmobiliario Complementario                                                    |           |
|                                                          |                                           |       | Automotor y Embarcaciones                                                      |           |
| Desde acá                                                | podrás iniciar tu consulta o reclamo y te |       | Catastro y Geodesia                                                            |           |
| respondere                                               | emos a la brevedad.                       |       | Sellos y Transmisión Gratuita de Bienes                                        | 1         |
|                                                          |                                           |       | Planes y medios de pago                                                        |           |
|                                                          |                                           |       | Consultas sobre descargos de notificaciones                                    |           |
|                                                          |                                           |       | Régimen de Percepción Aduanas (SIRPEI)                                         |           |
|                                                          |                                           |       | Código de Operaciones de Traslado (COT)                                        |           |
|                                                          |                                           |       | Sugerencias                                                                    |           |
|                                                          |                                           |       | Seleccioná la presentación que quieras realizar 🗸                              |           |
|                                                          |                                           |       | Castinua                                                                       |           |
|                                                          |                                           |       | Continuar                                                                      |           |
|                                                          |                                           |       |                                                                                |           |
|                                                          |                                           |       |                                                                                |           |
|                                                          |                                           |       |                                                                                |           |
|                                                          |                                           |       |                                                                                |           |
|                                                          |                                           |       |                                                                                |           |
|                                                          |                                           |       | PAGO POR CUOTA                                                                 |           |
|                                                          |                                           |       | Automotor, Embarcaciones e Inmobiliario (Edificado, Baldío y Rural, componento |           |
|                                                          |                                           |       | básico y complementario)                                                       |           |

4. Luego, completar la información correspondiente:

• **Nombre y Apellido / Razón Social:** ingresar los datos de la Persona Contribuyente titular del objeto por el que se va a realizar la consulta.

#### ACLARACIÓN

Ingresar en "Agregar Datos de Contacto" (opcional), en caso de ser solicitado por un tercero de la/el titular (familiar, apoderado/a, director/a o gerente/a de la empresa).

- **CUIT / CUIL:** de la Persona Contribuyente.
- **Correo Electrónico:** de la Persona Solicitante.
- **Teléfono:** correspondiente a la Persona Solicitante.

# SIRYC - Consultas de Plan de Pagos

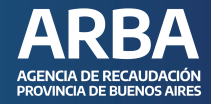

#### Trámites Generales

| Datos del cont               | ribuyente 🗸 🛛 🛛 🛛 🛛 |  |
|------------------------------|---------------------|--|
| Nombre y Apellido / Razón S  | Social              |  |
| CUIT / CUIL                  |                     |  |
| Correo electrónico           |                     |  |
| Confirmar Correo electrónico | 2                   |  |
| Teléfono                     |                     |  |
| Ingresá el número (sin 0 y   | sin 15)             |  |

• Impuesto: Ingresar el impuesto sobre el cual hace la consulta.

| Objetos Im  | ponibles | 5v 0 |  |  |
|-------------|----------|------|--|--|
| Impuesto    |          |      |  |  |
| Seleccionar | ~        |      |  |  |

• **Descripción:** Completar con todos los datos necesarios para efectuar la consulta de forma clara.

| Detalle del reclamo 🗸 😐                                                             |                          |
|-------------------------------------------------------------------------------------|--------------------------|
| X ⊡   ← →   ∞ ≪  <br>B I <u>U</u> S   I <sub>x</sub>   := :=   Estilo -   Formato - |                          |
|                                                                                     | 10000 caracteres restant |

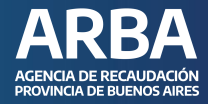

• **Subir documentación:** Agregar documentación que amplíe la información que se describe en el paso anterior y confirmar la consulta.

| Se deberán adjuntar los documentos de manera comprimida, " <b>.rar</b> " o " <b>.zi</b><br><b>Documentación adjunta ~</b><br>Agregá la documentación []<br>Seleccionar archivo Sin archivos seleccionados | cumentos de manera comprimida, " <b>.rar</b> " o " <b>.zip</b> "                                     | !   | TENÉ EN CUENTA                                                                                                |
|----------------------------------------------------------------------------------------------------|----------------------------------------------------------------------------------------------------|-----|----------------------------------------------------------------------------------------------------|
| Documentación adjunta ~<br>Agregá la documentación 🗅<br>Seleccionar archivo Sin archivos seleccionados                                                                                                    | os<br>I <b>n archivo</b> por presentación, cuyo tamaño máximo es de 15 Mb.                           |     | Se deberán adjuntar los documentos de manera comprimida, " <b>.rar</b> " o " <b>.zip</b> "                    |
| Documentación adjunta ~<br>Agregá la documentación 🗅<br>Seleccionar archivo Sin archivos seleccionados                                                                                                    | os<br>I <b>n archivo</b> por presentación, cuyo tamaño máximo es de 15 Mb.                           |     |                                                                                                    |
| Documentación adjunta ~<br>Agregá la documentación 🗅<br>Seleccionar archivo Sin archivos seleccionados                                                                                                    | os<br>I <b>n archivo</b> por presentación, cuyo tamaño máximo es de 15 Mb.<br>If o .ipg o .txt       |     |                                                                                                    |
| Agregá la documentación 🗅<br>Seleccionar archivo Sin archivos seleccionados                                                                                                    | os<br>I <mark>n archivo</mark> por presentación, cuyo tamaño máximo es de 15 Mb.<br>If o .ipg o .txt |     | Documentación adjunta 🗸                                                                                       |
| Seleccionar archivo Sin archivos seleccionados                                                                                                    | os<br>I <mark>n archivo</mark> por presentación, cuyo tamaño máximo es de 15 Mb.<br>If o .ipg o .txt | Ag  | regá la documentación 🗅                                                                                       |
|                                                                                                    | i <b>n archivo</b> por presentación, cuyo tamaño máximo es de 15 Mb.<br>If o .jpg o .txt             | Se  | eleccionar archivo Sin archivos seleccionados                                                                 |
| Tené en cuenta que es posible adjuntar sólo un archivo por presentación, cuyo tamaño máximo es de 15 Mb.                                                                                                  | lf o .ipg o .txt                                                                                     | Ter | né en cuenta que es posible adjuntar <u>sólo un archivo</u> por presentación, cuyo tamaño máximo es de 15 Mb. |
| Formatos aceptados: .rar, .zip, .doc, .docx, .pdf o .jpg o .txt                                                                                                    | - 313                                                                                                | Fo  | rmatos aceptados: .rar, .zip, .doc, .docx, .pdf o .jpg o .txt                                                 |
|                                                                                                    |                                                                                                    |     | Confirmar                                                                                                    |

**5.** A continuación, se informa el número de consulta y recibirás los datos del reclamo al correo electrónico informado.

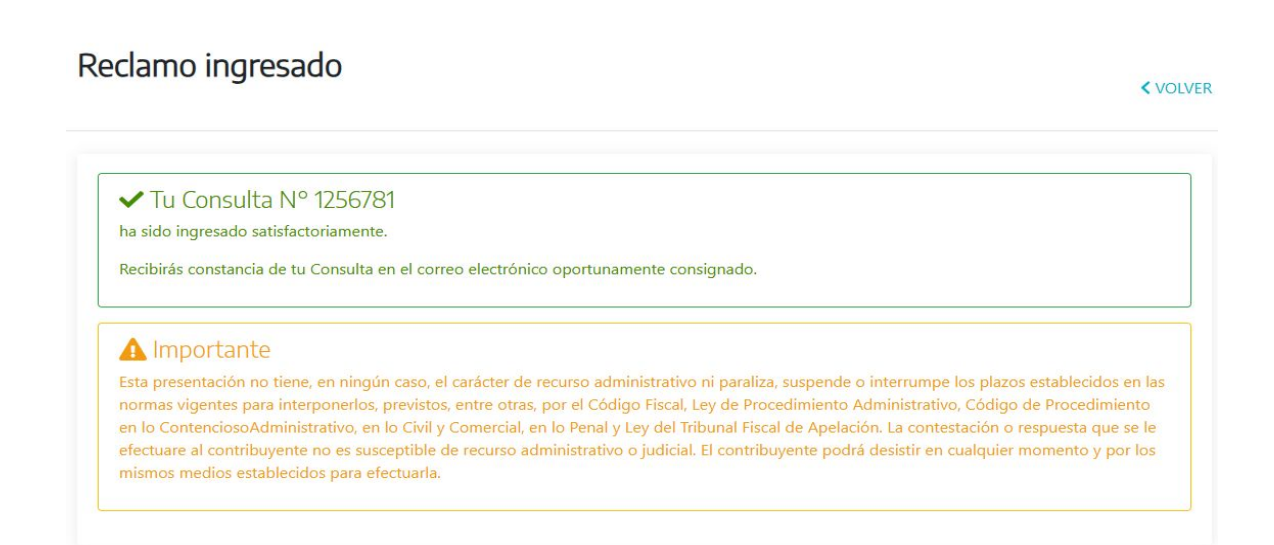

#### SIRYC - Consultas de Plan de Pagos

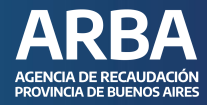

#### **Trámites Generales**

| tro de ayuda                                                                                        | ARBA |
|----------------------------------------------------------------------------------------------------|------|
| Comprobante<br>de recepción de tu Consulta                                                          |      |
| Consulta: Inmobiliario/Consultas<br>Nº de Consulta: 1256781<br>Fecha de Alta: 2024-11-06 14:37:46.0 |      |
| Nombre y Apellido:<br>CUIT:<br>Objeto/s:                                                            | 2    |
| Mail: <u>p</u>                                                                                      |      |
| Descripción:                                                                                        |      |
| *******                                                                                             |      |

Podrás consultar y hacer el seguimiento en nuestra página web de <u>ARBA</u>, en la opción "**Centro de ayuda**", "**Seguimiento**", seleccionando en el desplegable, la opción "**Consultas y reclamos**"

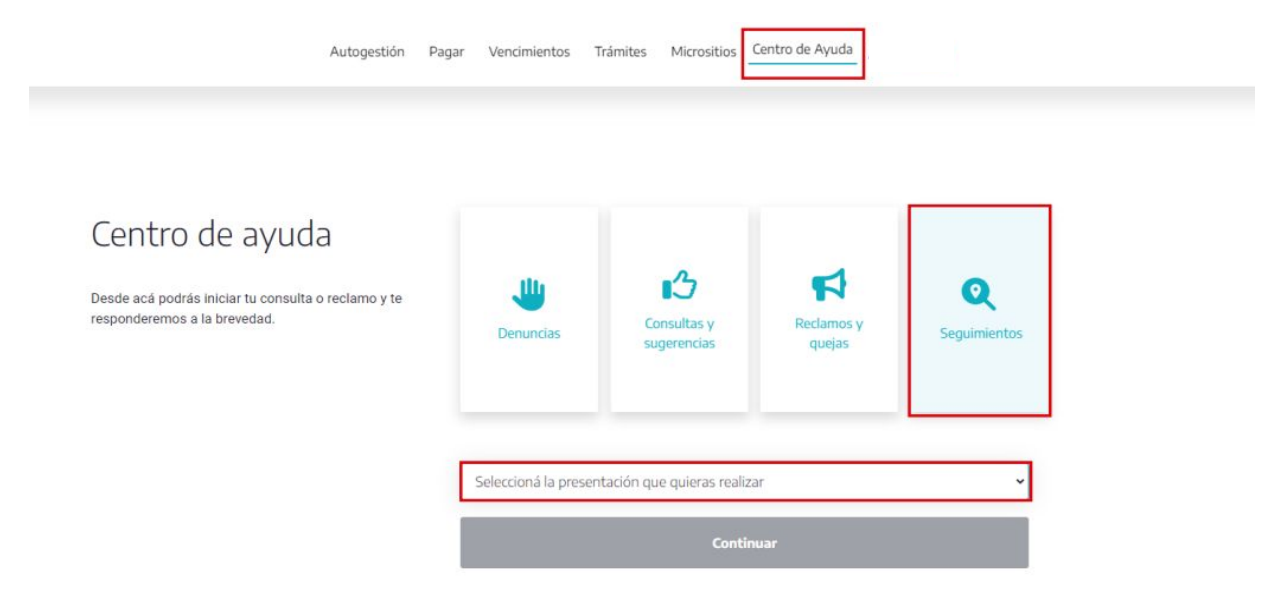

**6.** Nos contactaremos a través del correo electrónico informado a fin de resolver tu consulta.

# En caso de dudas, contactanos .

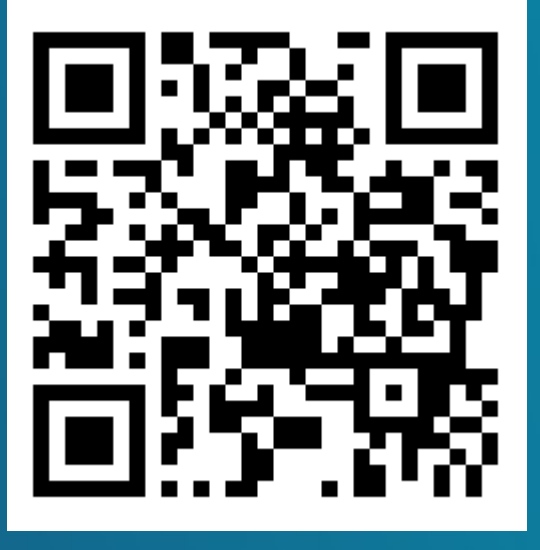

https://web.arba.gov.ar/contacto

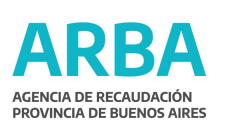

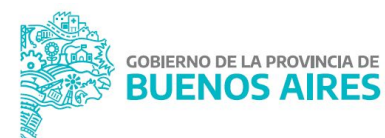